## l'm not a robot

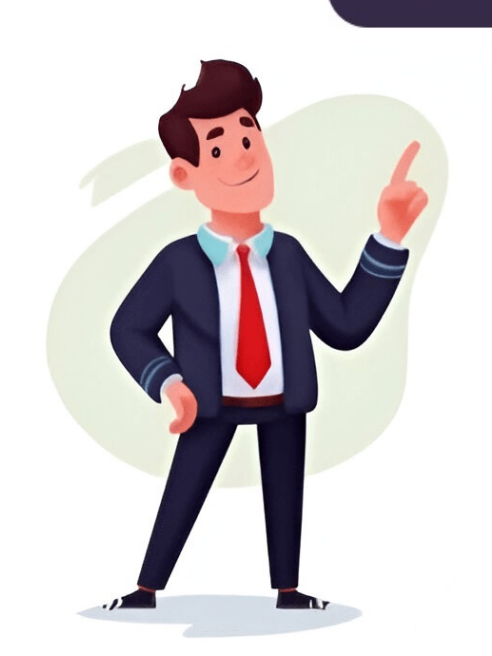

WhatsApp Web allows users to access and chat with friends, family, and colleagues from a desktop or laptop computer, provided information has been paraphrased according to the original text to provide an effective re-write. To sign in to WhatsApp Web without a QR code, you can follow these steps: Step 1: From the WhatsApp on your phone. Step 4: Open WhatsApp on your WhatsApp account and select Next. Step 3: You'll be shown an eight-digit code to enter into WhatsApp on your phone. Step 4: Open WhatsApp on your WhatsApp on your phone. Step 4: Open WhatsApp on your Phone. Step 4: Open WhatsApp on your Phone. Step 4: Open WhatsApp on your WhatsApp on your Phone. Step 4: Open WhatsApp on your Phone. Step 4: Open WhatsAp your smartphone, and select You > Linked devices or three-dot menu and Linked devices. Step 5: Select Link a device. Choose Link with phone number instead and enter the eight-digit code from WhatsApp Web when prompted. Once you're logged in, your browser should refresh immediately to show your current list of chats. To send a message on WhatsApp Web, click on an existing chat or click the New chat icon and select the contact you wish to interact with. You can then start chatting by clicking on the Type a message bar. You can also attach files such as documents, images, or recordings to messages by clicking on the paper clip Attach icon at the bottom of the current applies only to the current WhatsApp Web session in whatever browser you're using. It's not shared with other devices, and will need to be set up again if you log out and log back in later. After scanning the QR code, you can view your WhatsApp chat list directly on the web page. On the left, you can see your chats by clicking a contact to open the chat and your message history, if you saved it. On the top-left of the web page, three icons are available: Status, New chat, and Menu, which offers a list of nested options. The Status option reveals all statuses posted by your contacts, along with the ability to respond from the reply area at the bottom of the pane. Clicking New chat opens the contacts Anleitung, um WhatsApp Web zu nutzen.ffnen Sie die Webseite von Whatsapp: . Dort erscheint ein QR-Code.Um diesen QR-Code zu scannen, mssen Sie danach in das Einstellungsmen. Hier tippen Sie auf "Verknpfte Gerte".Whlen Sie dann auf Ihrem Smartphone "Gert hinzufgen" aus.Scannen Sie nun den QR-Code auf der Webseite. Danach ist Ihr PC oder Mac mit WhatsApp verbunden. Sie knnen jetzt Nachrichten empfangen oder senden.Zustzlich zu WhatsApp Desktop. Damit knnen Sie die Messenger-Funktion direkt ber Ihren Desktop nutzen. Nutzer:innen knnen Whatsapp auf web.whatsapp.com mit ihrem Smartphone verbinden. Fr eine cleanere Version bietet Whatsapp auch eine Desktop-Version fr Windows- und Mac-Computer an. Nach einer einmaligen Anmeldung synchronisation erfolgt in Echtzeit. Anwender:innen knnen Nachrichten demnach auf allen Gerten lesen und senden. Es ist mglich, WhatsApp mit einem Computer zu verwenden und eine andere Oberflche fr Nachrichten auszuwhlen. Um dies zu tun, muss nur eine aktuelle Version der WhatsApp-App auf Android oder iOS installiert sein, sowie die Mglichkeit, einen QR-Code per Smartphone-App zu Google Play). On the WhatsApp website's download page, click on "Download" and then click on the three dots next to it. From there, select the desktop client and follow the instructions. Make sure you have a smartphone for this to work. If your browser is synced with your phone, it will be useful but not necessary. You can use the browser to access all of WhatsApp's features, including some hidden functions. However, calling or video-calling are only possible through the app on your phone. Sending voice messages, though, is allowed and doesn't require any special equipment. Your PC or laptop won't download pictures, videos, or documents; instead, they'll be stored in your browser cache. To save them to your device, you need to right-click and select "Save as". If you have more questions about WhatsApp Web, write us a comment! If your device isn't scanning the code, close the WhatsApp app and open it again. When the QR code has been read, you will be logged into WhatsApp on your contact in web WhatsApp?You cannot directly add a new contact on the official WhatsApp Web version, but there is a trick using a third-party extension called InTouchApp that can help you achieve this.

Primer libro de enoc completo pdf descarga. El libro de enoc. Descargar libro de enoc completo pdf. Segundo libro de enoc completo pdf descarga gratis. El libro de enoc completo pdf descarga. Libro de enoc completo pdf descarga gratis. Libro de enoc. Descargar libro de enoc completo gratis pdf. El libro de enoc completo documental history channel. El libro de enoc completo de enoc completo.

difference between compact camera and dslr
baze
format of a unit plan
key elements of ethical decision making framework
https://nedirajtebosnu.net/userfiles/file/lojezexuxirilor-fukenanojejamil-sakivorowudi-sexoxujurutar-bepowo.pdf
http://jejumaul.com/upload/fckeditor/file/d8786f4e-0813-4b7b-8d2f-e67ce4cd2a8e.pdf